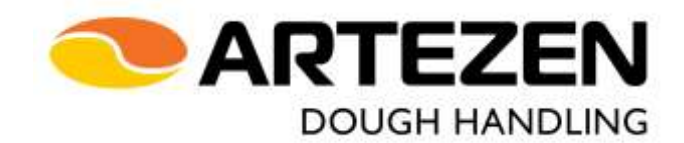

# **VOLUMETRIC DIVIDER**

# CALYBRA HD L

## MANUAL FOR THE USE OF THE TOUCH SCREEN OPERATOR PANEL

## TRANSLATION OF THE ORIGINAL INSTRUCTIONS

Document Code MAHD2 en 1

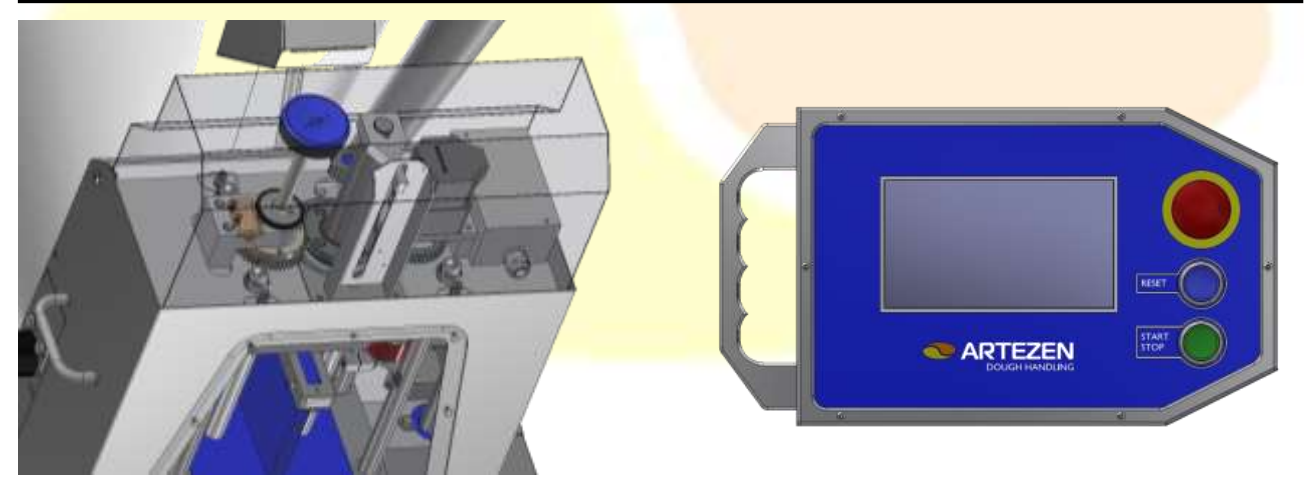

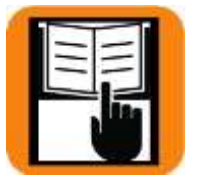

Read this instruction manual carefully before installing and using the machine

It is strictly prohibited by law to reproduce, even partially, or divulge the contents of this document to third parties

ARTEZEN S.R.L. Via Lago di Tovel, 14 36015 Schio - (VICENZA) - I P.I. e C.F. IT 03967970249 Tel. +39 0445 577495 Fax +39 0445 500190 e-mail: info@artezen.eu Web: www.artezen.eu

MAHD2\_en\_1 dated 11/04/19

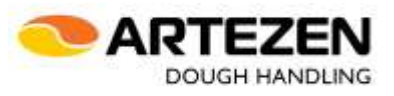

#### TABLE OF CONTENTS

|      | 1. | INTRODUCTION                           | . 3 |
|------|----|----------------------------------------|-----|
| 1.1  |    | General warnings                       | . 3 |
| 1.2  |    | Using the manual                       | . 3 |
| 1.3  |    | Consultation of the manual             | . 3 |
| 1.4  |    | Using of symbols                       | . 4 |
| 1.5  |    | Consignees of the instruction manual   | . 4 |
| 1.6  |    | Normal rules                           | . 4 |
| 1.7  |    | Password                               | . 4 |
|      | 2. | INSTALLATION                           | . 5 |
| 2.1  |    | Use of the control panel               | . 5 |
| 2.2  |    | Description of the control panel       | . 5 |
|      | 3. | DESCRIPTION OF THE FUNCTIONS           | . 7 |
| 3.1  |    | Workpieces conter                      | . 7 |
| 3.2  |    | Oil temperature                        | . 8 |
| 3.3  |    | Flour duster                           | . 9 |
| 3.4  |    | Viewing any connection with Lybra      | 10  |
| 3.5  |    | Details of the recipe being processed  | 10  |
| 3.6  |    | Access to the recipes list             | 11  |
| 3.7  |    | Access to the production plan          | 13  |
| 3.8  |    | Adjustment dividing weight             | 17  |
| 3.9  |    | Spped capacity                         | 18  |
| 3.10 |    | Outfeed belts speed                    | 19  |
| 3.11 |    | Saving                                 | 20  |
| 3.12 |    | Cleaning operations                    | 22  |
|      | 4  | START THE PROCESS                      | 23  |
| 4.1  |    | Start and handling of process (recipe) | 23  |
| 4.2  |    | Change process (recipe)                | 24  |
| 4.3  |    | Add a new process (recipe)             | 25  |
| 4.4  |    | Edit of an exhisting recipe            | 28  |
| 4.5  |    | Cleaning cycle                         | 30  |
| 4.6  |    | EMERGENCY STOP                         | 39  |
| 4.7  |    | Internal set up parameters             | 41  |
| 4.8  |    | Area reserved for installers           | 47  |
|      | 5  | TROUBLE SHOTTING                       | 48  |

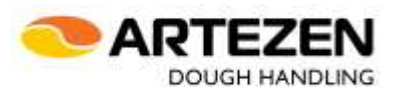

### **1.INTRODUCTION**

#### 1.1 General warnings

This manual is an integral part of the MANUAL FOR USE AND MAINTENANCE "MAHD1\_it/en" of the CALYBRA HD volumetric divider and specifically concerns the use of controls and operator interface software; therefore, before starting to use the machine it is necessary to have read and understood the contents of the main manual, especially (but not only) because it contains the necessary information for the correct and safe use of the machine.

This instruction manual is to be considered as a complement to the main manual "MAHD1\_it/en" that accompanies the machine.

In case of non-observance of the contents of the main manual and of this manual, both by the user and by the technician in charge of the installation, Artezen SrI declines all responsibility and any accident and/or anomaly that may arise cannot be attributed to Artezen SrI.

The manufacturer declines all responsibility for possible inaccuracies contained in this manual, due to errors in transcription or printing. It also reserves the right to make any changes to the product that are deemed useful or necessary, without affecting the essential characteristics.

#### IMPORTANT

The CE Declaration of Conformity of the machine is included in the main manual.

#### 1.2 Using the manual

The main manual and this manual must be read carefully and understood in all their parts before performing any operation with/on the machine.

In case of doubts about the correct interpretation of the instructions contained in the manuals, please contact the Manufacturer for the necessary clarifications.

#### 1.3 Consultation of the manual

The manual must be consulted before installation at the workplace, before it is switched on for the first time and before it is used.

The manual must be consulted from the first chapters, in order to ensure correct installation and use, up to the last paragraphs, making sure that you have understood its contents.

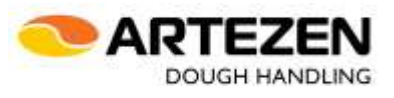

#### 1.4 Using of symbols

In order to draw the users' attention to the correct and safe use of the machine, the following graphic symbols are used in this manual.

|            | NOTE!                                                                                                    |
|------------|----------------------------------------------------------------------------------------------------|
|            | The symbol is used to catch attention to important information.                                                                                                    |
|            |                                                                                                    |
|            | CAUTION!                                                                                                    |
| <u> </u>   | The symbol is used to indicate <b>danger to people</b> or situations that may cause <b>damage to the machine</b> or affect the make-up process quality of the product. |
| )          | BAN!                                                                                                    |
| $\diamond$ | The symbol is used to indicate prohibited actions.                                                                                                    |

#### **1.5 Consignees of the instruction manual**

Refer to the "MAHD1\_it/en" manual in chapter 2.

#### 1.6 Normal rules

Refer to the "MAHD1\_it/en" manual in pharagraph 1.2.

The following prohibitions apply to employees:

The machine must not be operated with parameters other than those set by the manufacturer and determined by the purchase contract.

It is possible to request, by written communication to the manufacturer, the modification of these parameters, only after verification by the technical staff of the manufacturer.

The user is responsible for any damage resulting from failure to comply with the operating conditions set out in this manual;

The characteristic data labels must not be removed or tampered with.

#### 1.7 Password

| PASSWORD                                                     |    |     |  |
|--------------------------------------------------------------|----|-----|--|
| User password for managing recipes<br>/ work programs / save | pw | 511 |  |

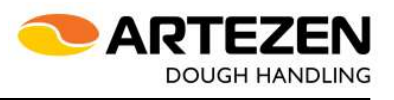

## 2.INSTALLATION

#### 2.1 Use of the control panel

The "touch screen" digital control panel is used by lightly pressing with the fingertip, near the button corresponding to the various functions that the panel proposes, according to the availability of operations that can be enabled in the state in which the machine is at that moment.

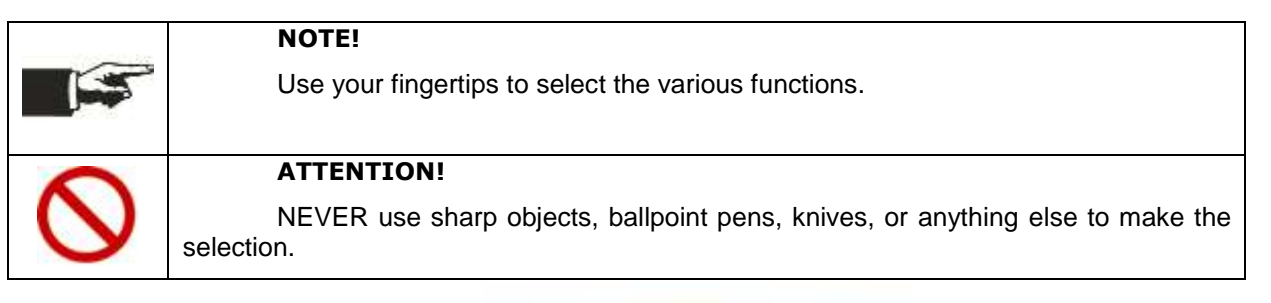

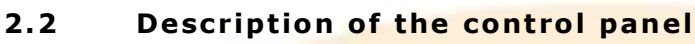

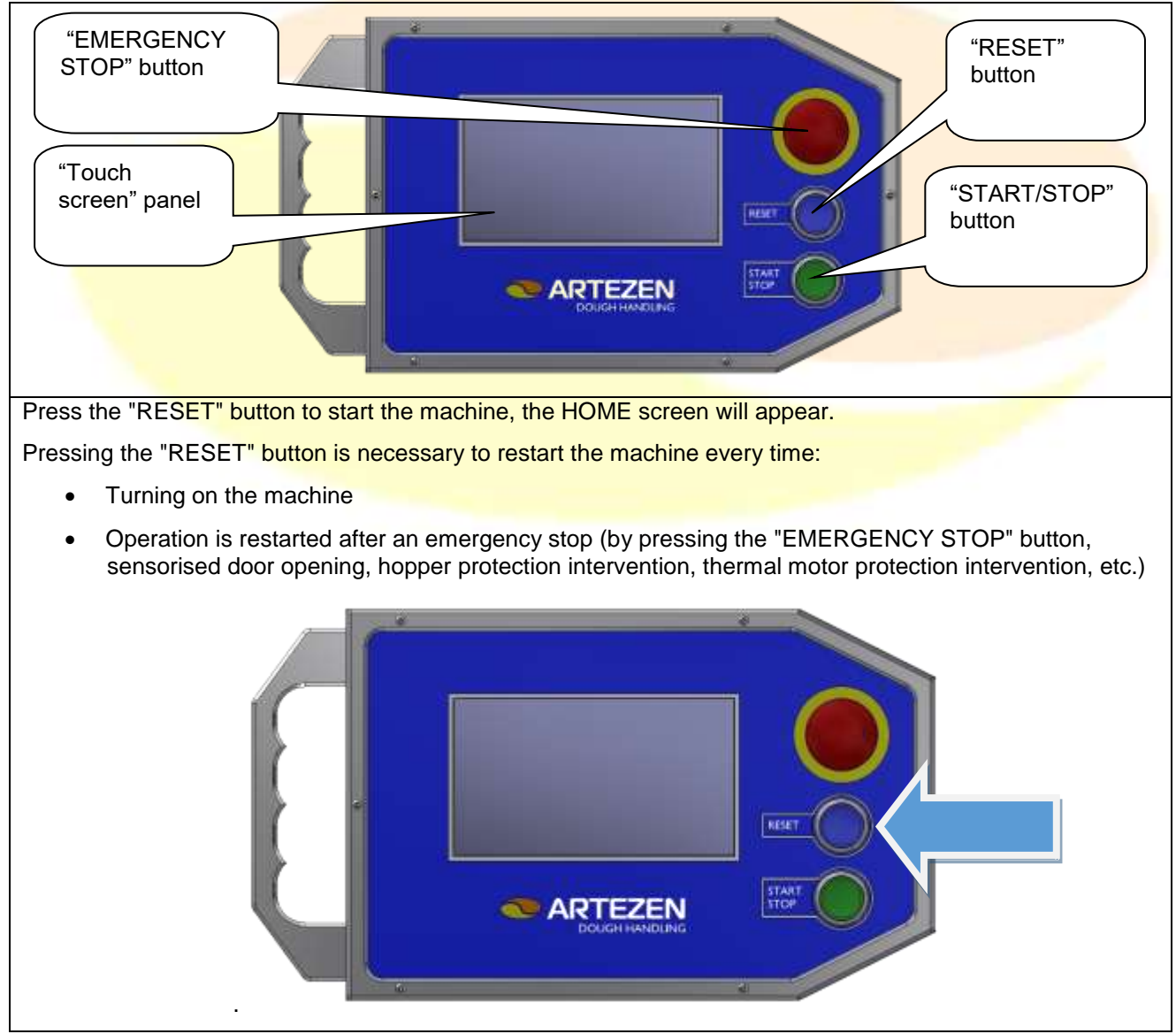

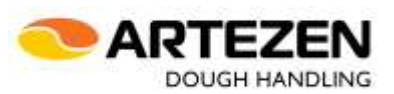

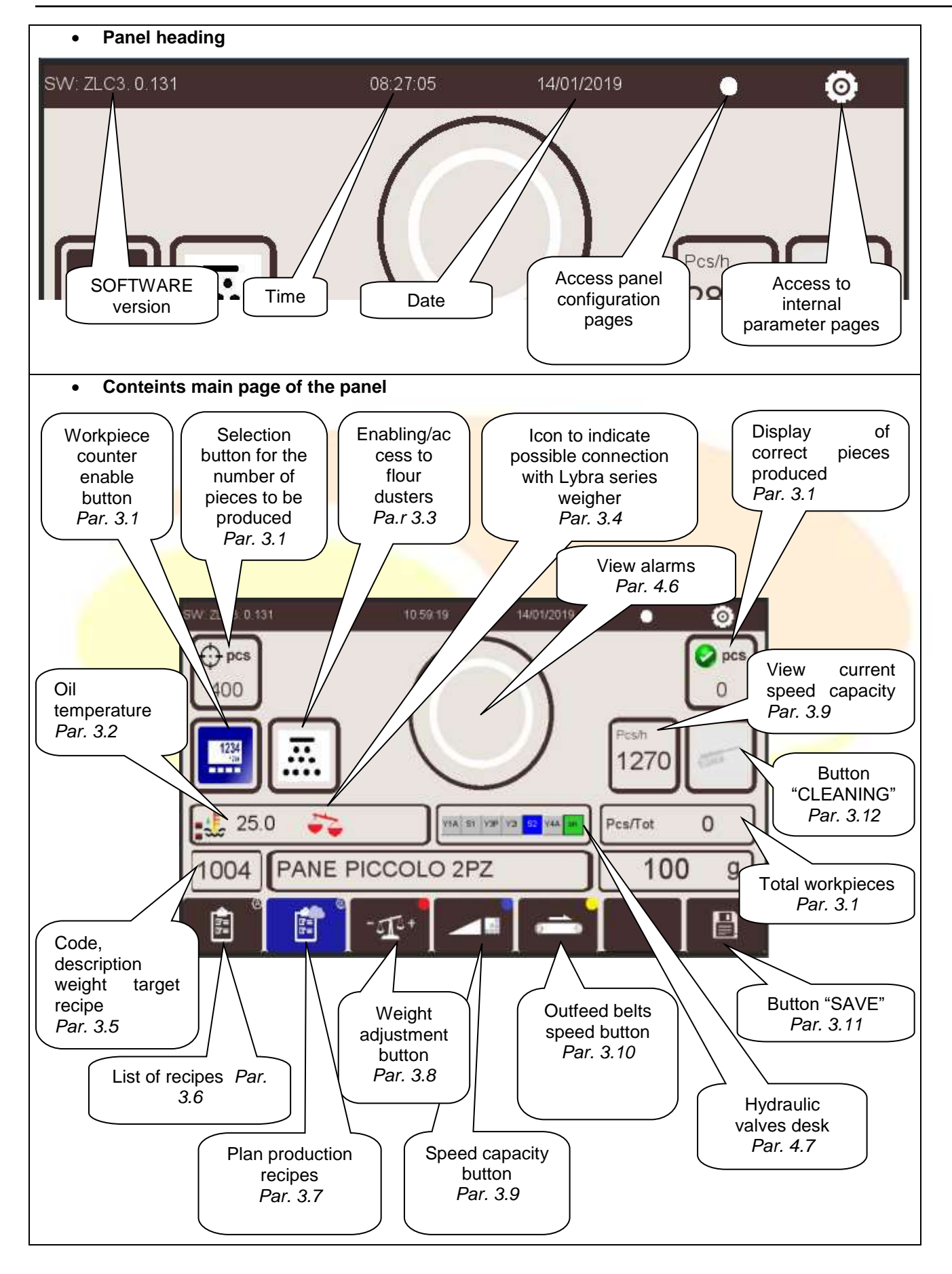

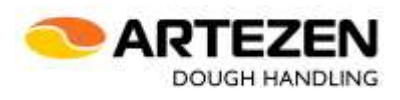

### **3. DESCRIPTION OF THE FUNCTIONS**

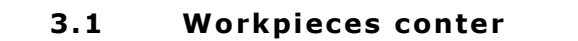

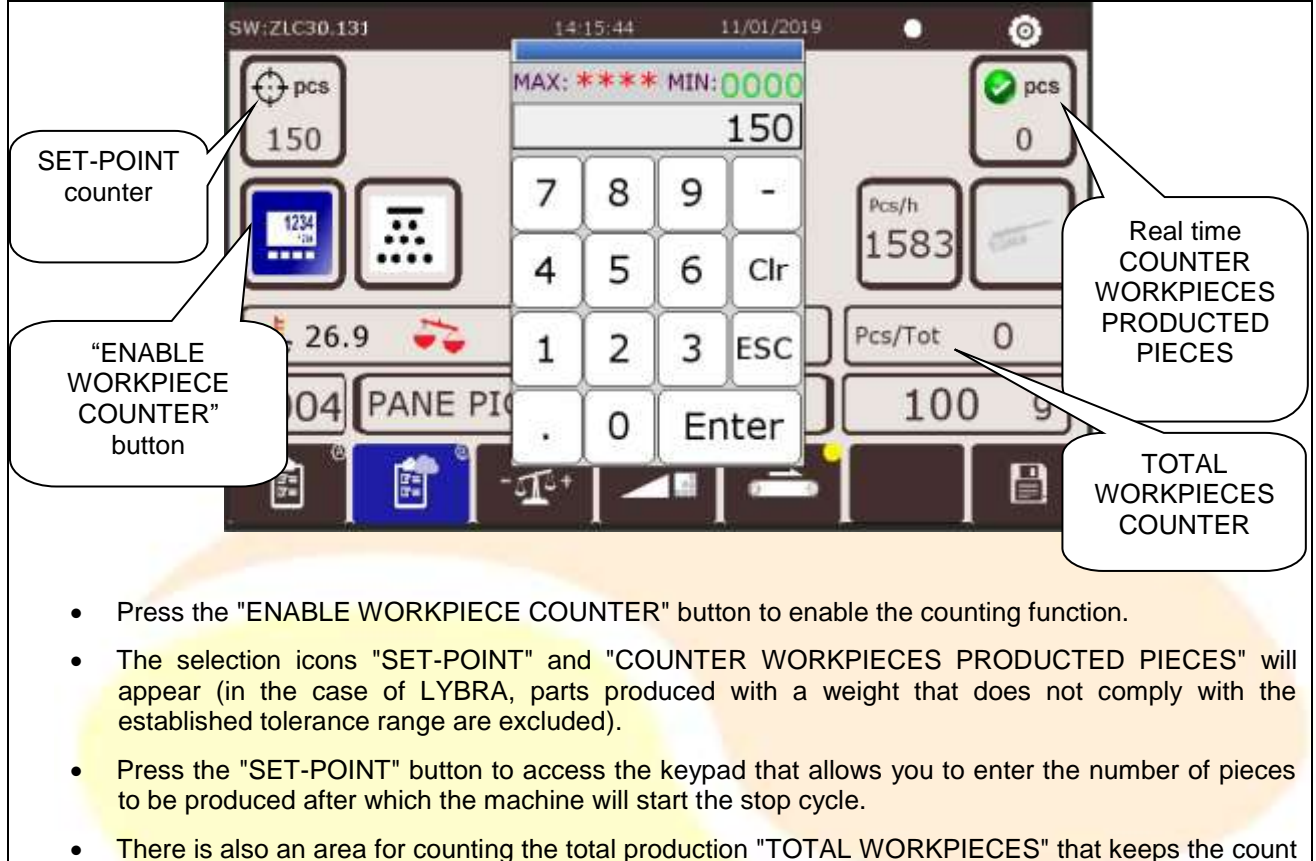

 There is also an area for counting the total production "TOTAL WORKPIECES" that keeps the count even in case of change of recipe: to reset its count, press the button and confirm by clicking on "YES".

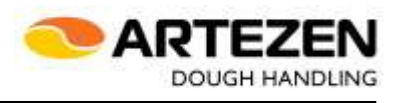

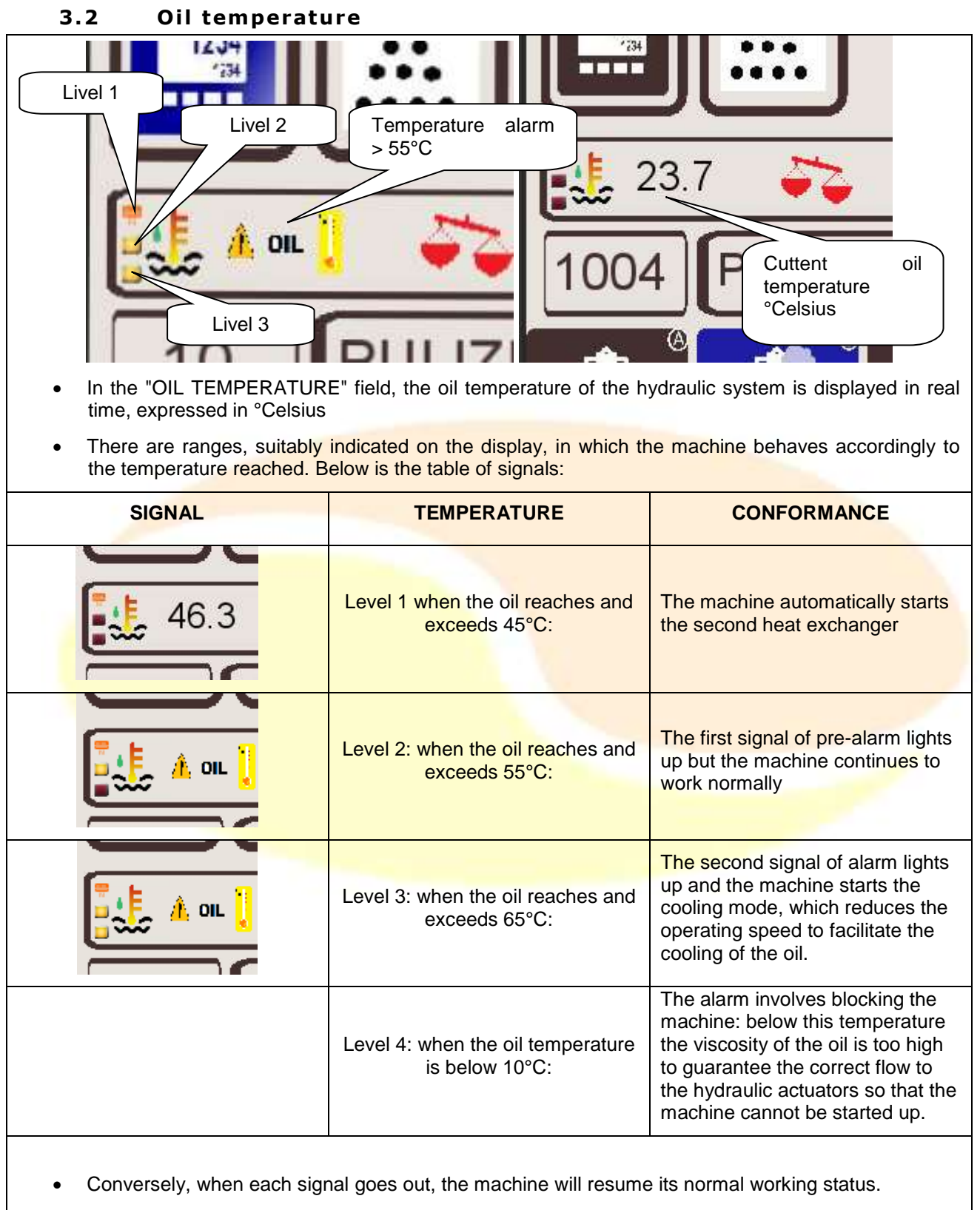

• For details about cleaning of heat exchangers to guarantee the original cooling of the hydraulic oil, refer to the "MAHD1\_it/en" machine user manual.

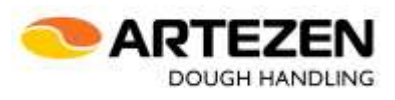

#### 3.3 Flour duster

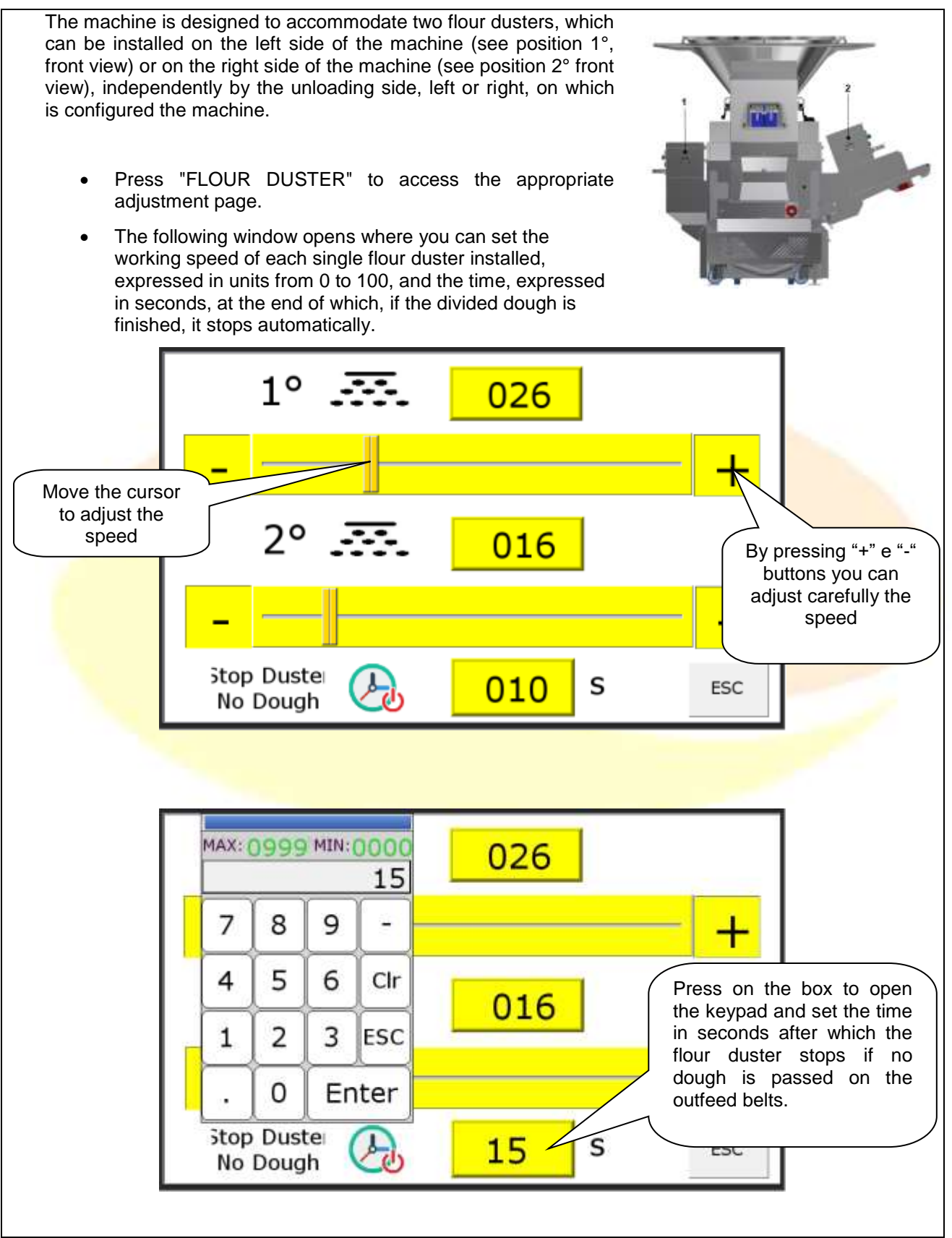

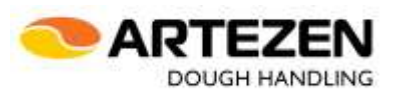

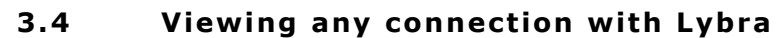

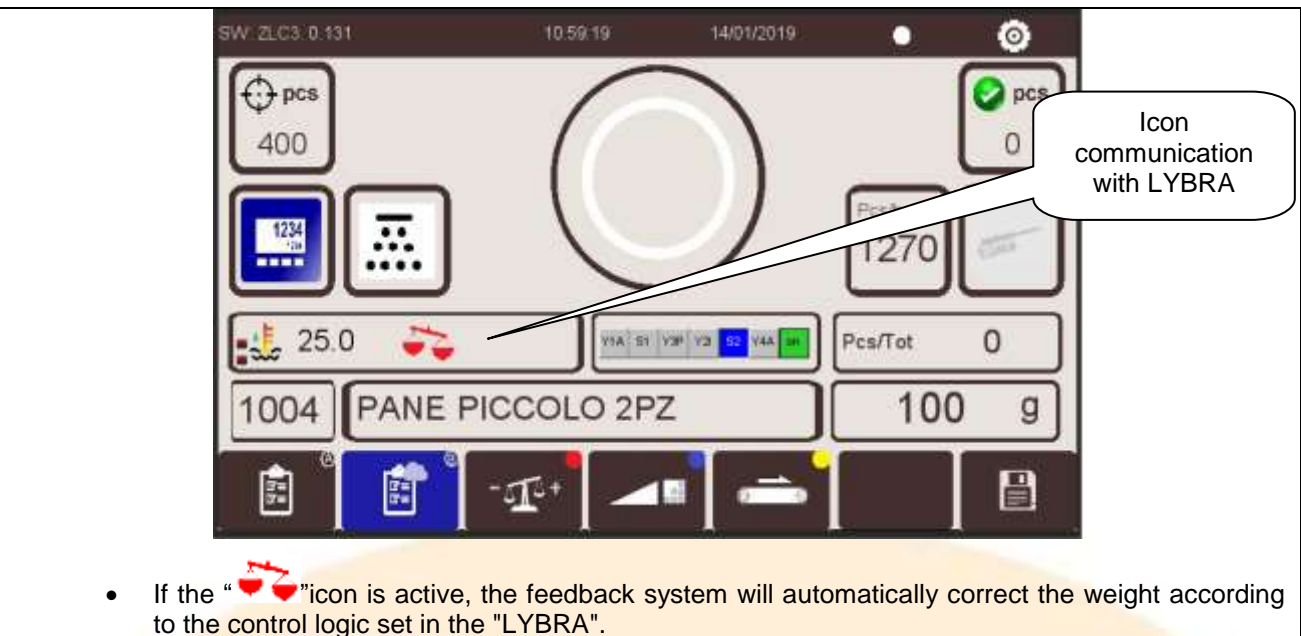

#### 3.5 Details of the recipe being processed

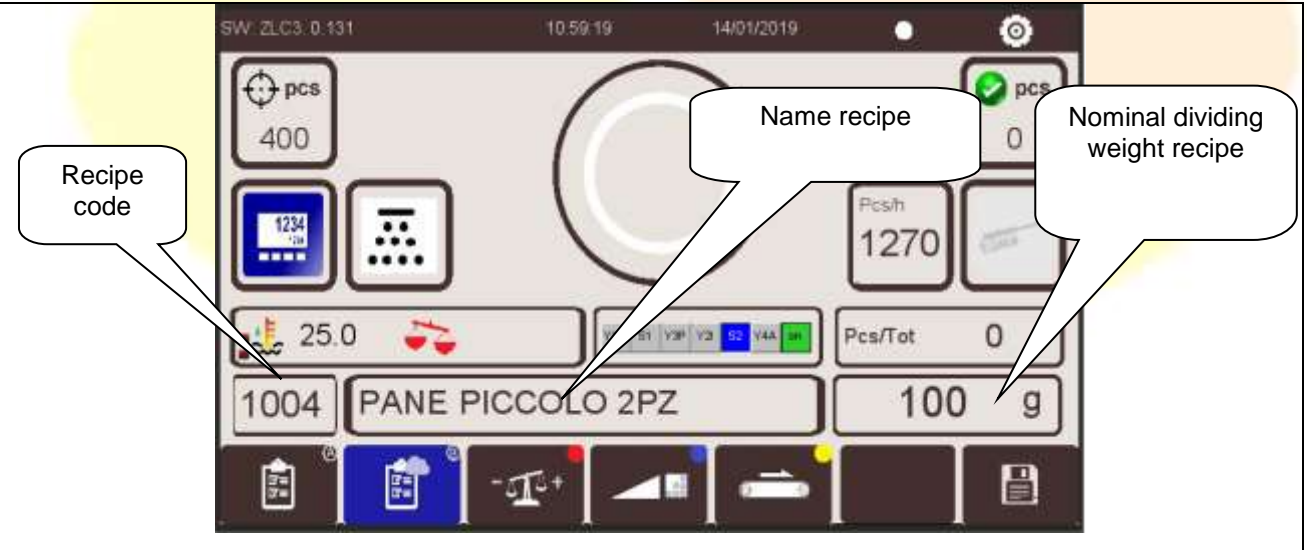

- In the three adjacent fields are displayed the basic information of the recipe loaded during processing useful for immediate recognition by the user
- The CODE is particularly important for the management of the ARTEZEN CONNECT application specified in the dedicated manual "MAHD3\_it/en".
- The name or description is useful for the immediate recognition of the product loaded during processing
- The nominal dividing weight is useful as a reminder for instinctive control and especially in case of communication with LYBRA

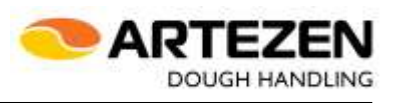

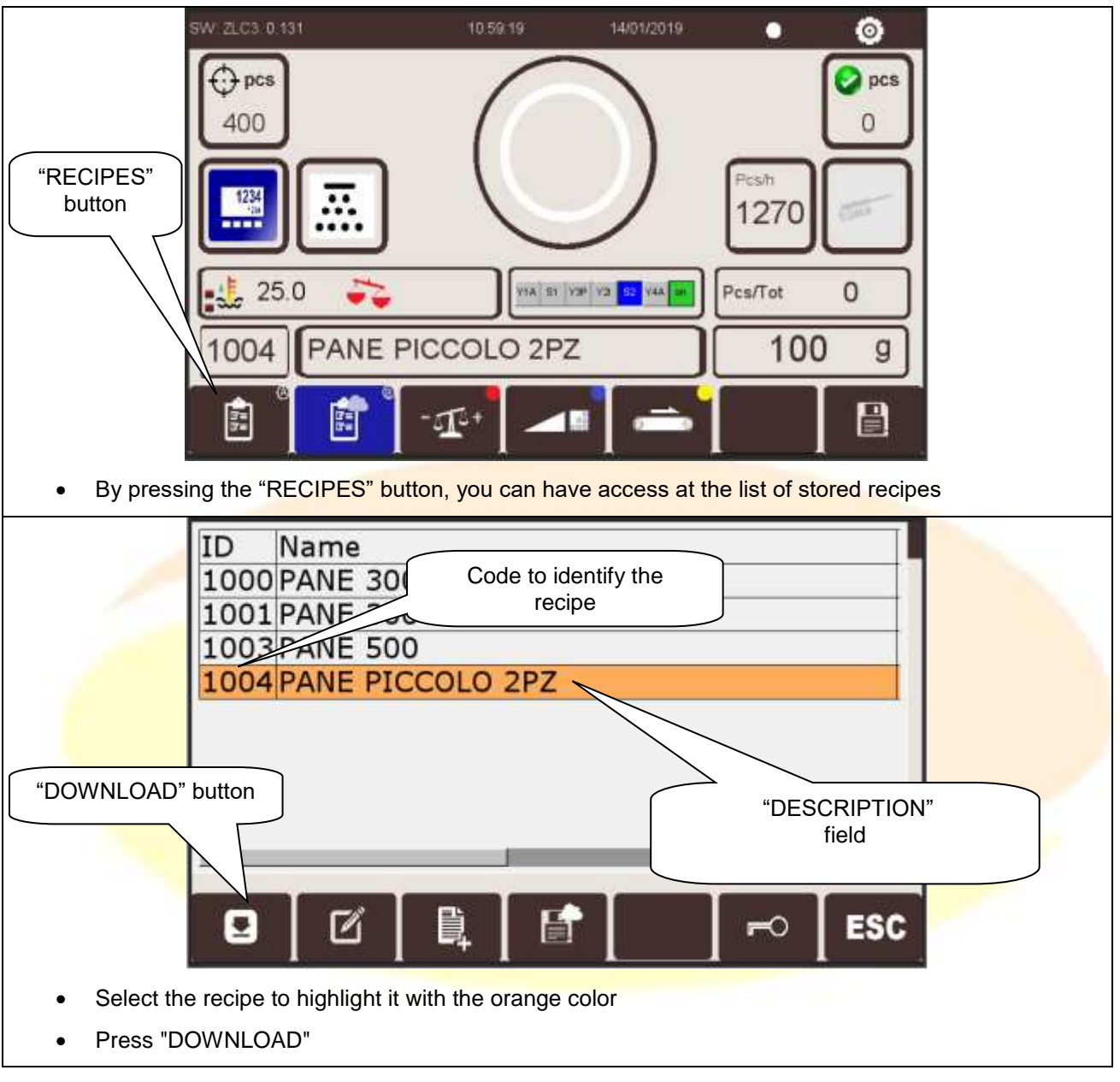

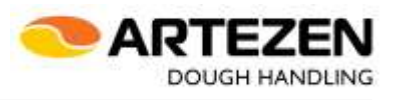

At the end of the loading of the recipe, if the recipe foresees the single or double splitting, which requires the manual setting of the dough release rollers, the adjacent screen is displayed: the machine will be allowed to start only after the mobile device has been correctly positioned.

Move the handle to the correct position, on the bases of the direction of the arrow.

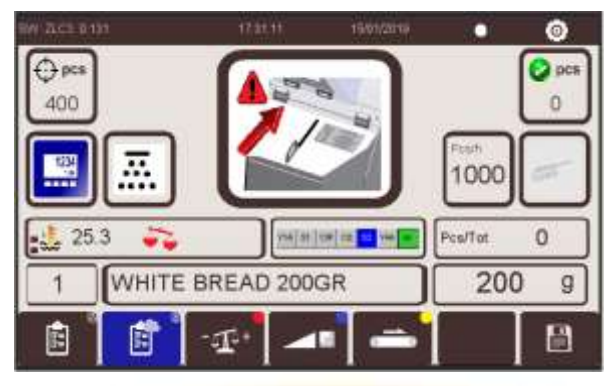

After loading the recipe, if the recipe requires single or splitted division, requiring manual setting of the single or double selection lever, the adjacent screen is displayed: the machine can only be started after the mobile handle has been rotated correctly.

Rotate the lever to the correct position, on the bases of the direction of the arrow.

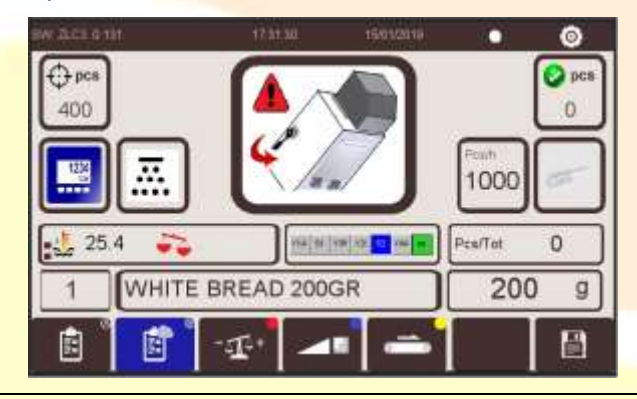

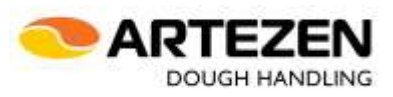

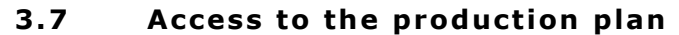

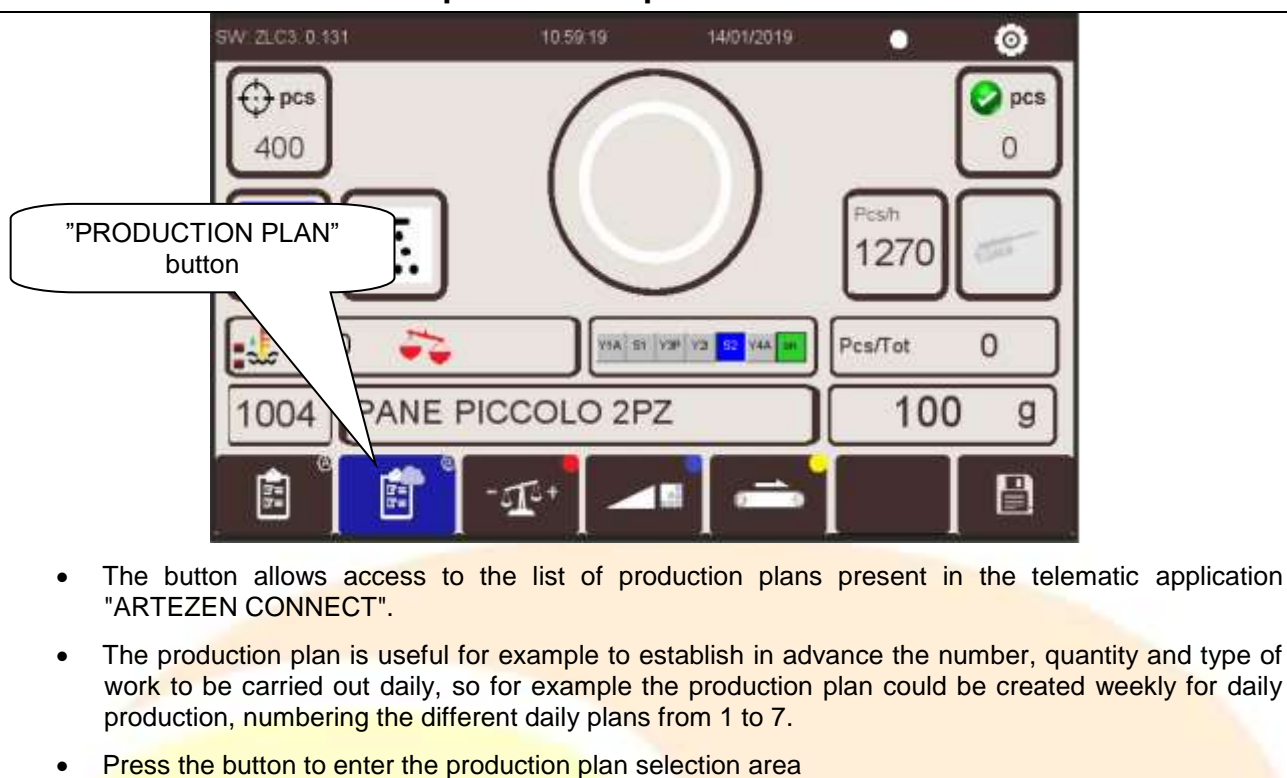

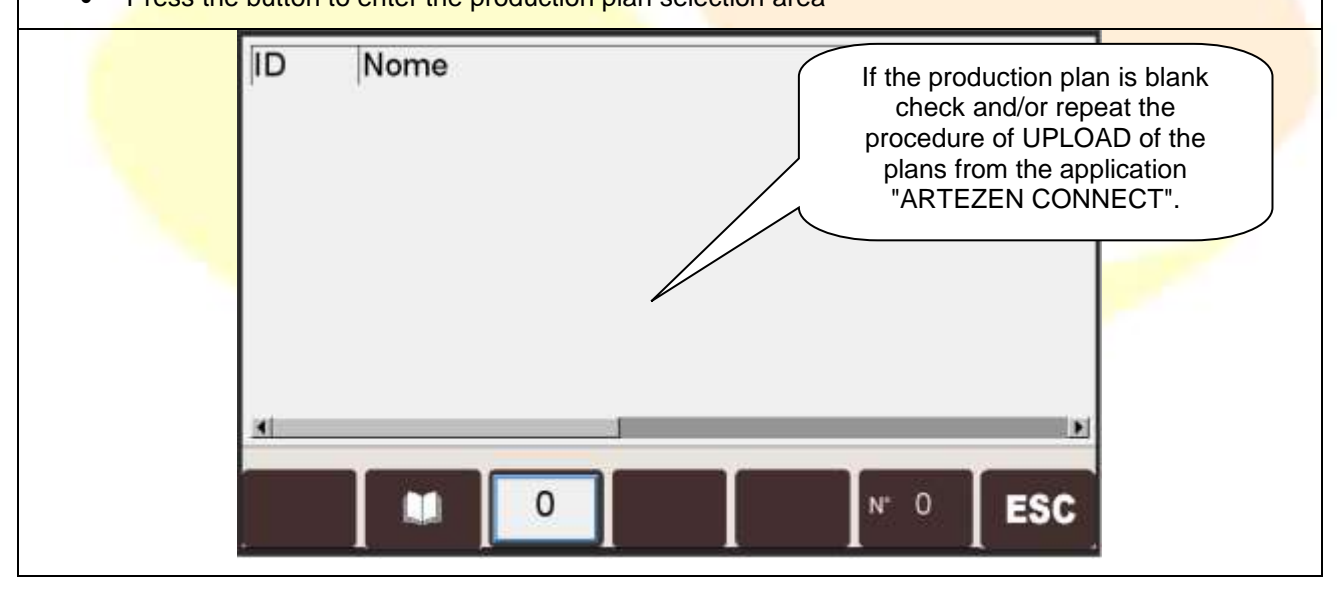

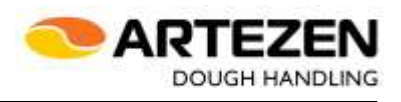

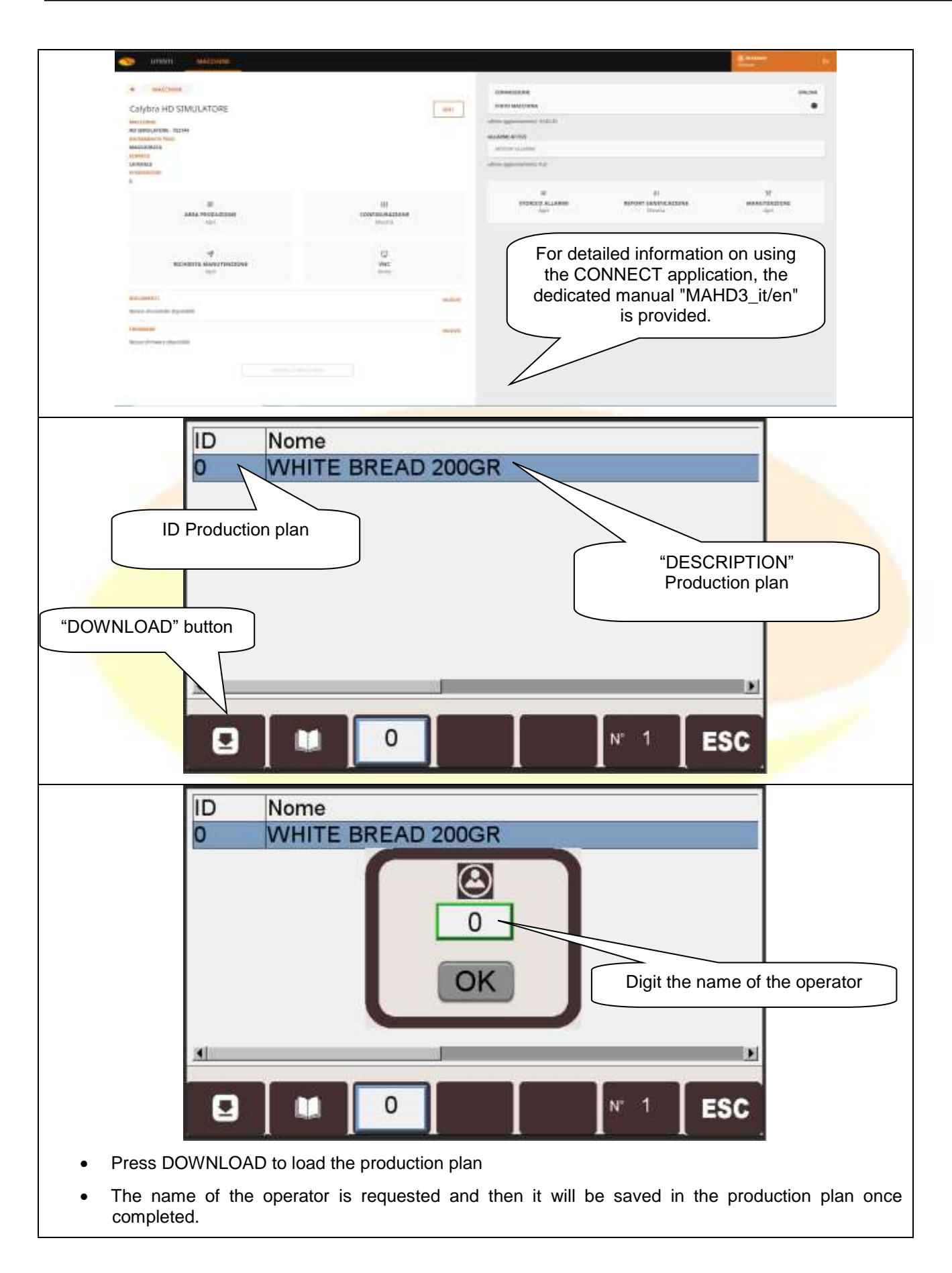

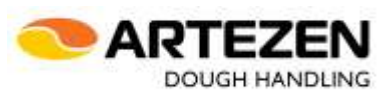

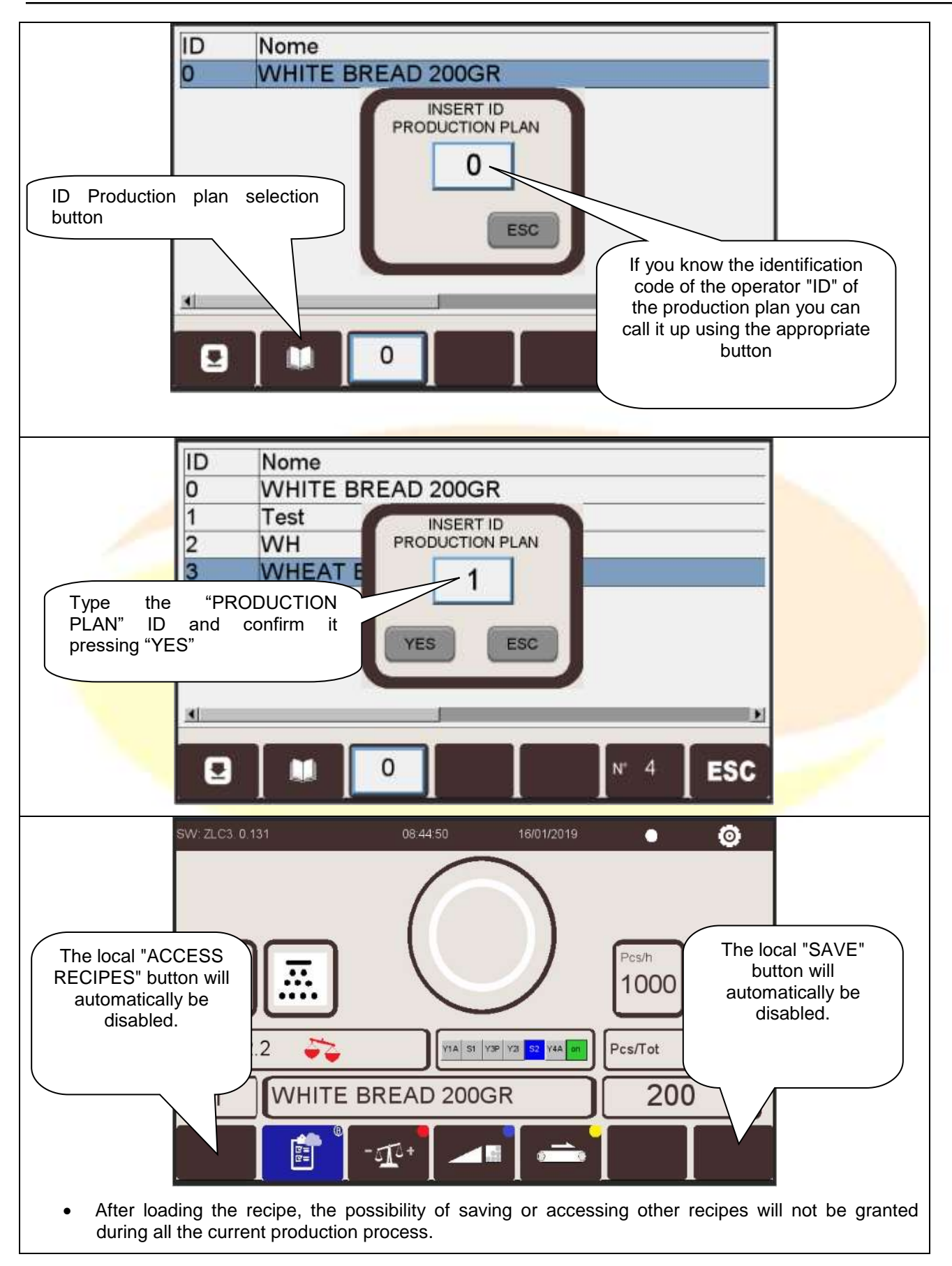

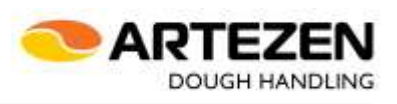

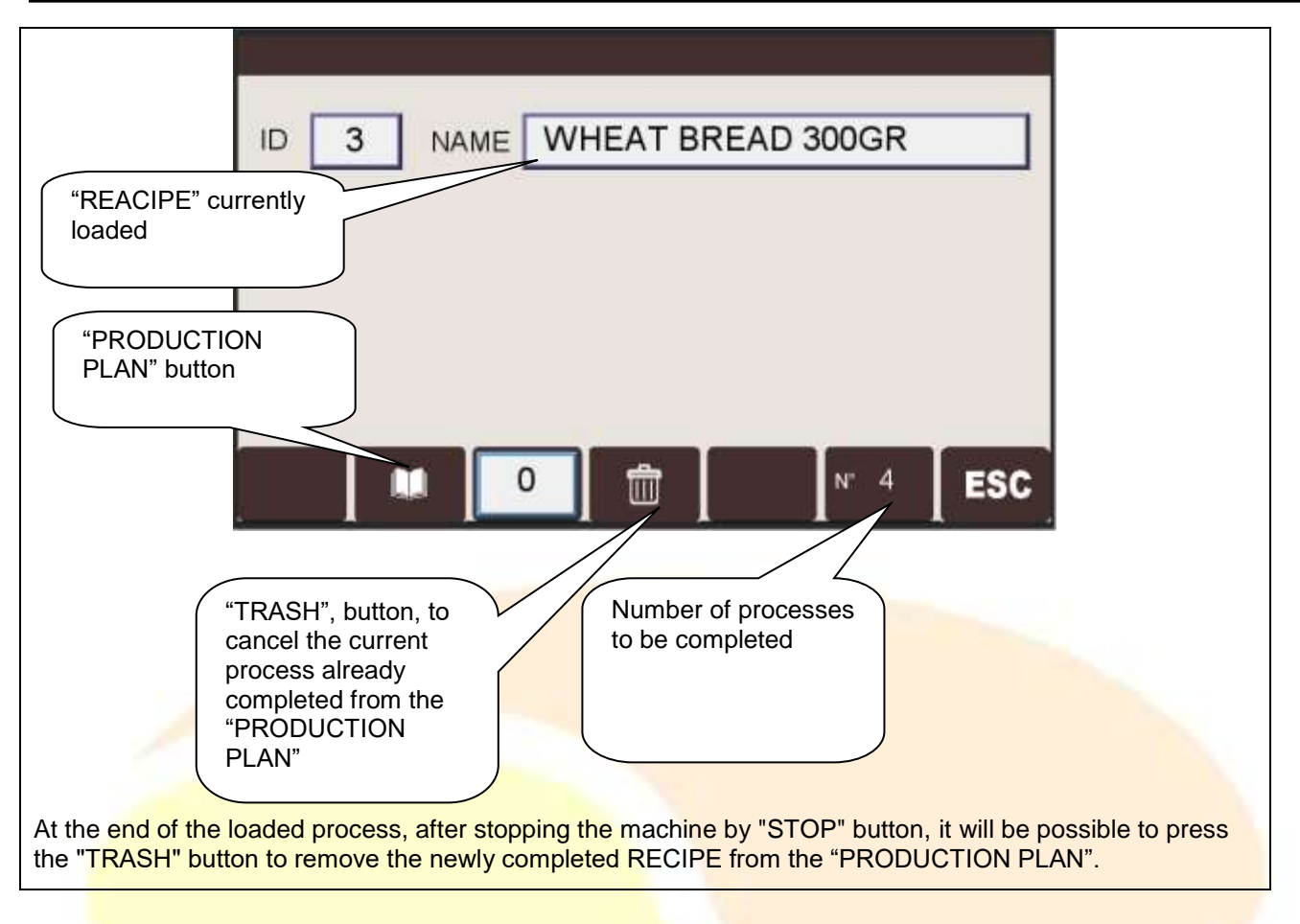

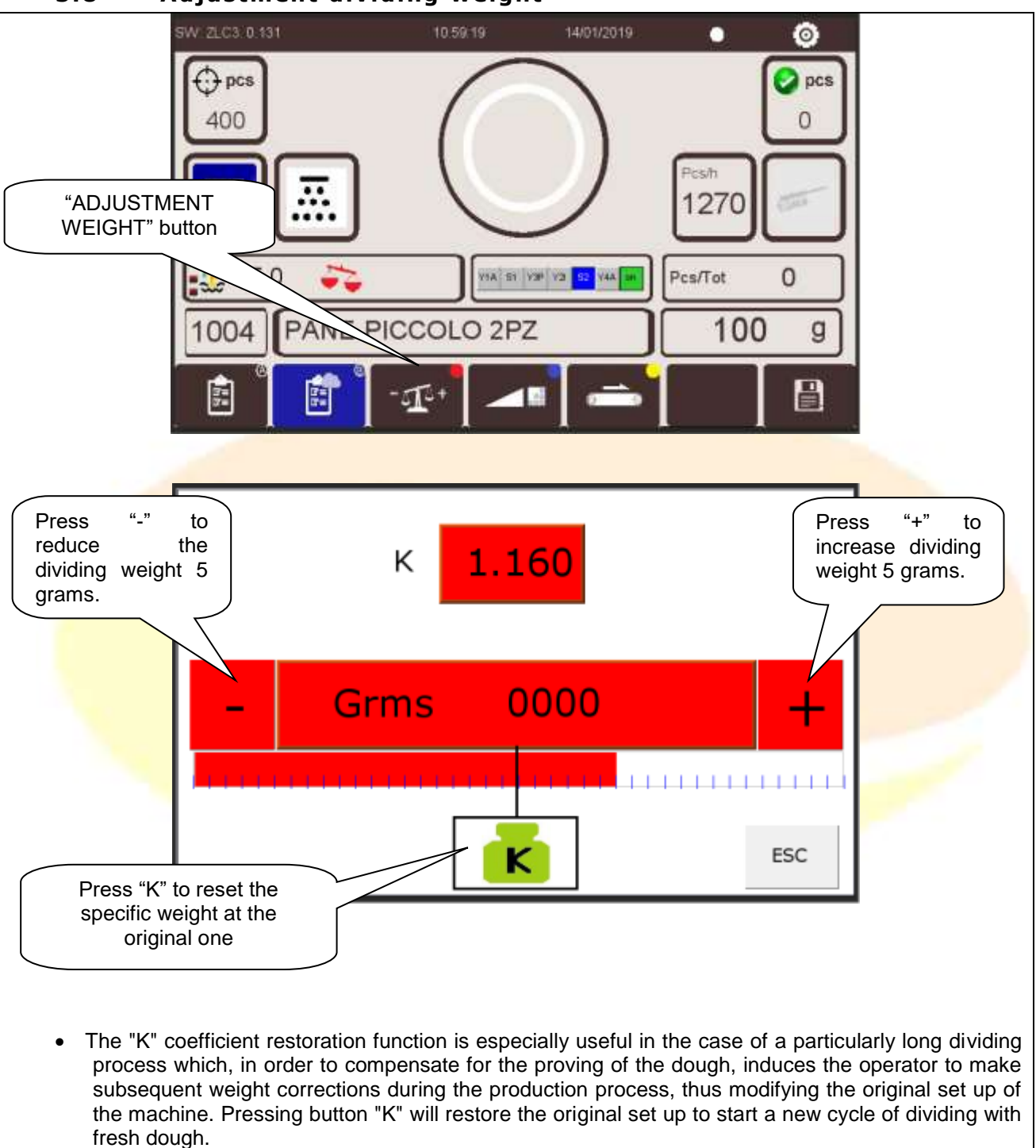

#### 3.8 Adjustment dividing weight

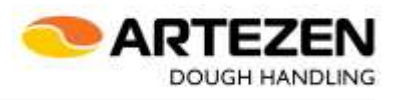

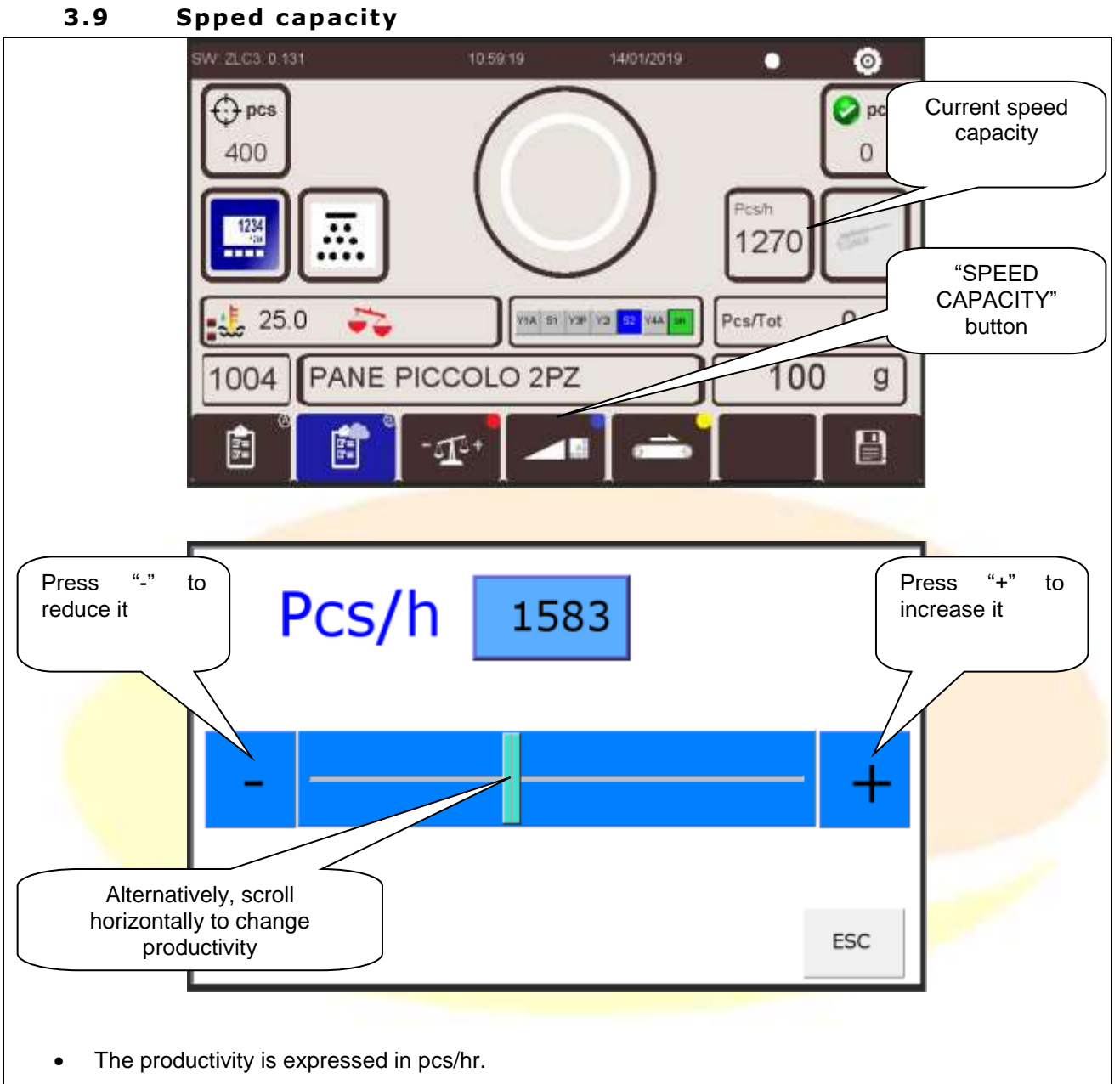

• This parameter allows to increase or decrease the breaking speed of the machine within the limits set by the manufacturer.

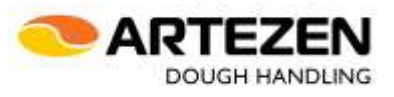

#### 3.10 Outfeed belts speed

The machine can be configured with:

- a single internal flat belt and a single external swivel outfeed belt;
- a pair of belts arranged in a "V" pattern on the inside, and a single swivelling external outfeed belt

Depending on the configuration of the machine, the different selections will be available, in order to define the different speeds and manage them

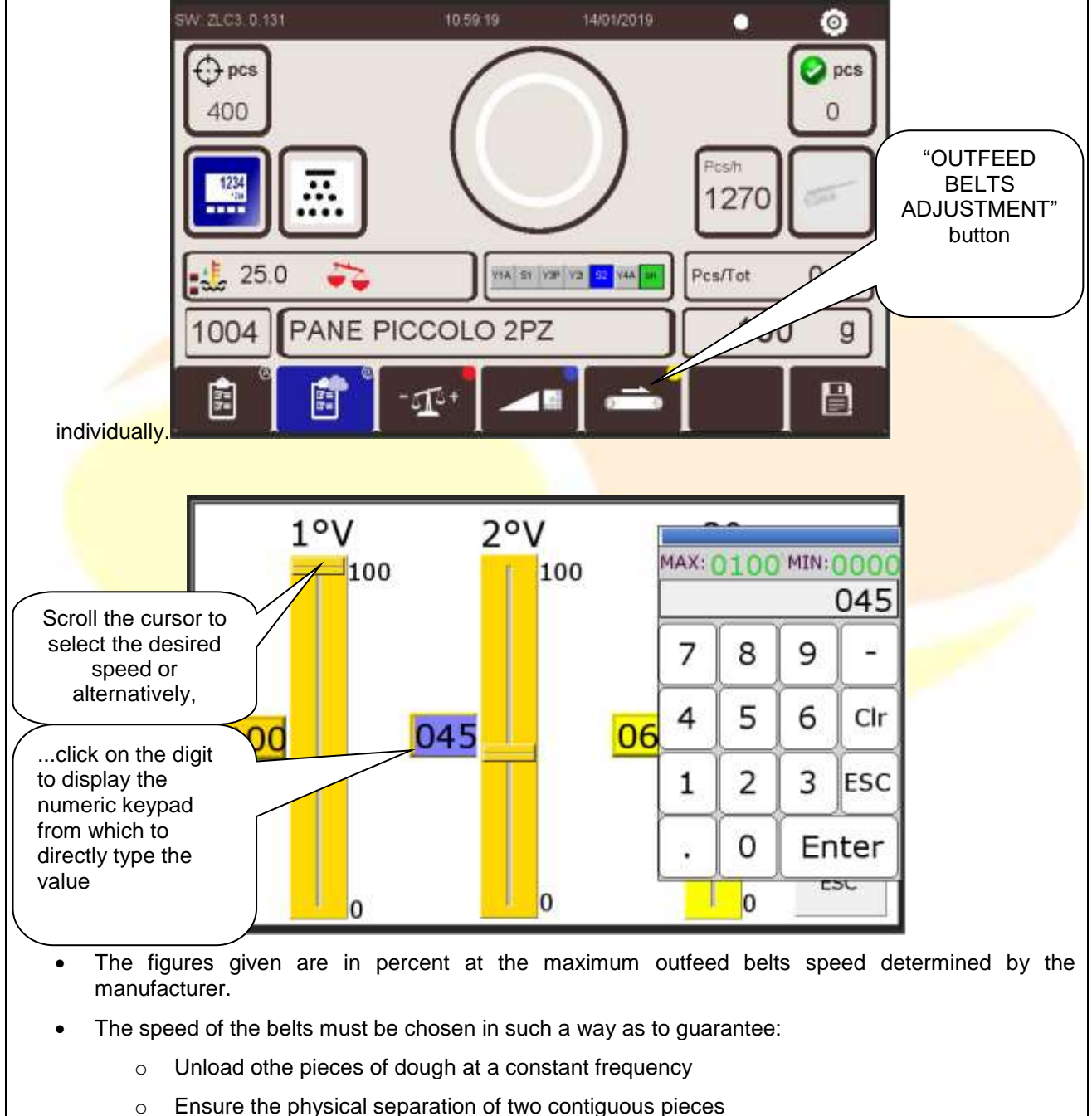

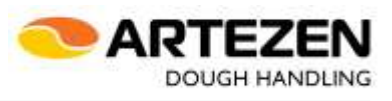

#### 3.11 Saving

- The "SAVE" button is used to save a recipe after processing with manually entered parameters or after modifying an existing recipe.
- Put the machine in the STOP state, by pressing the dedicated button, and proceed as follows

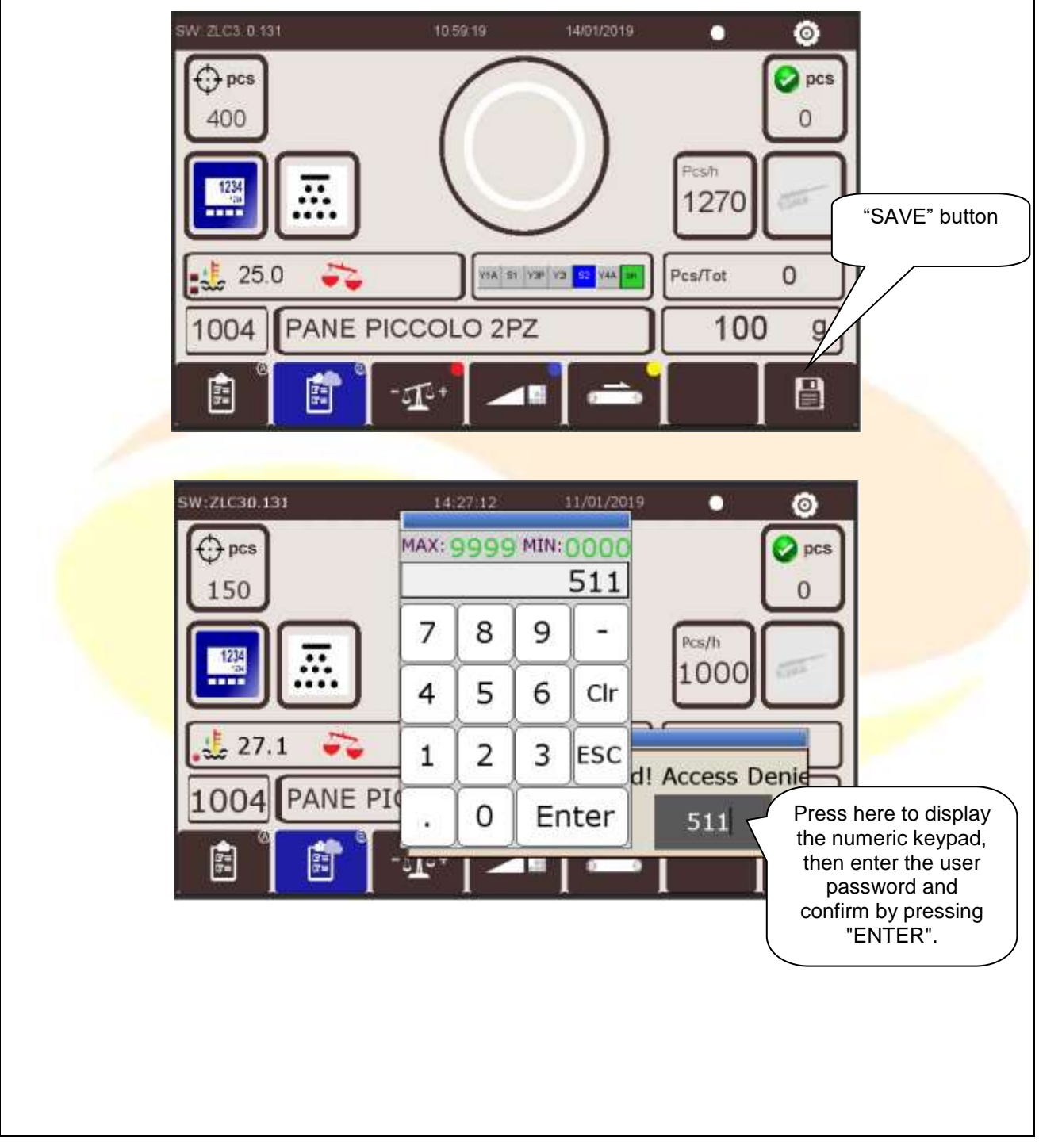

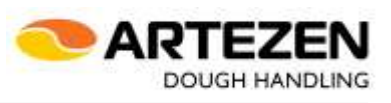

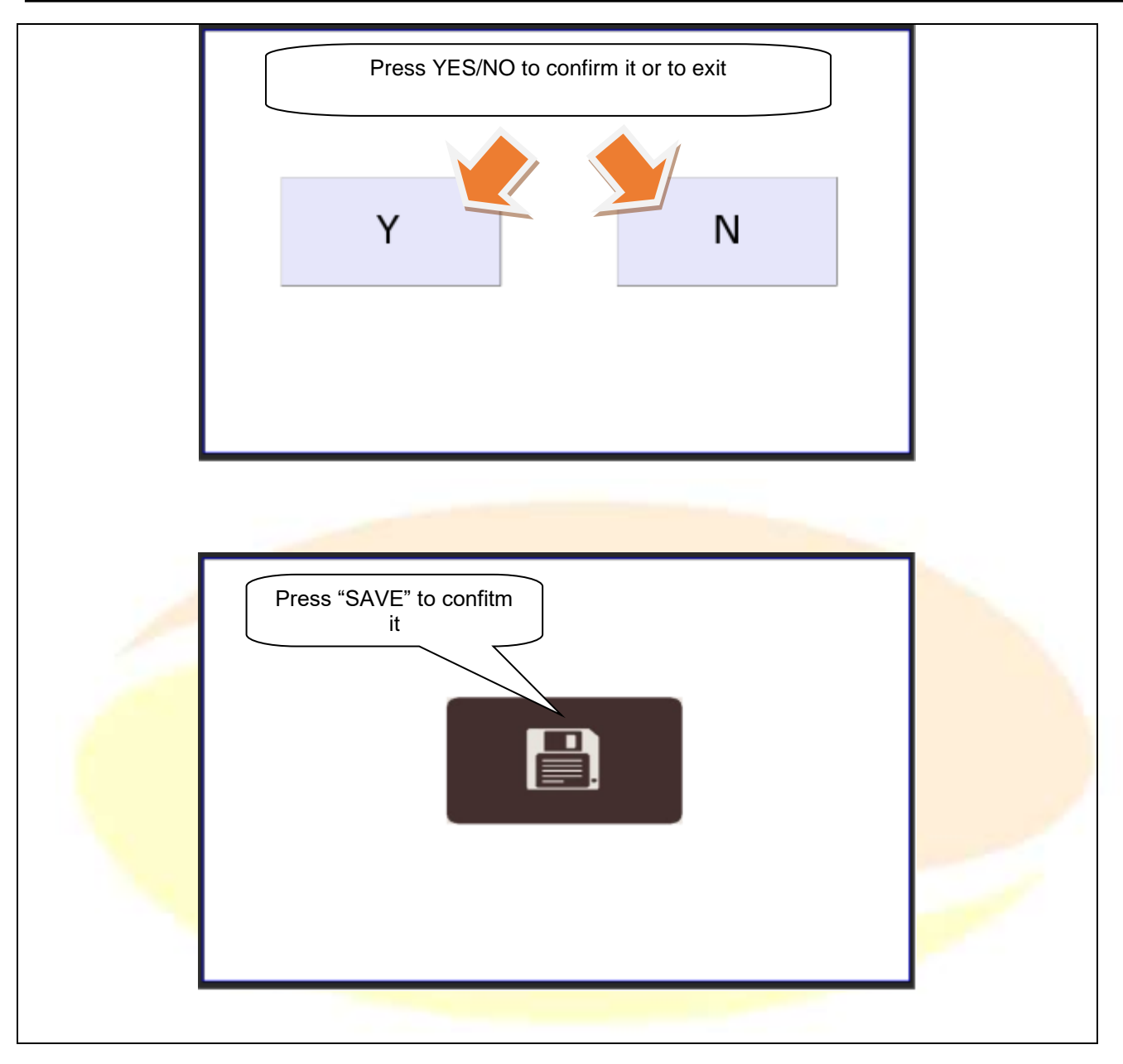

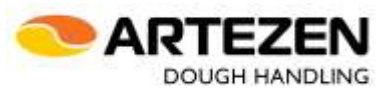

#### 3.12 Cleaning operations

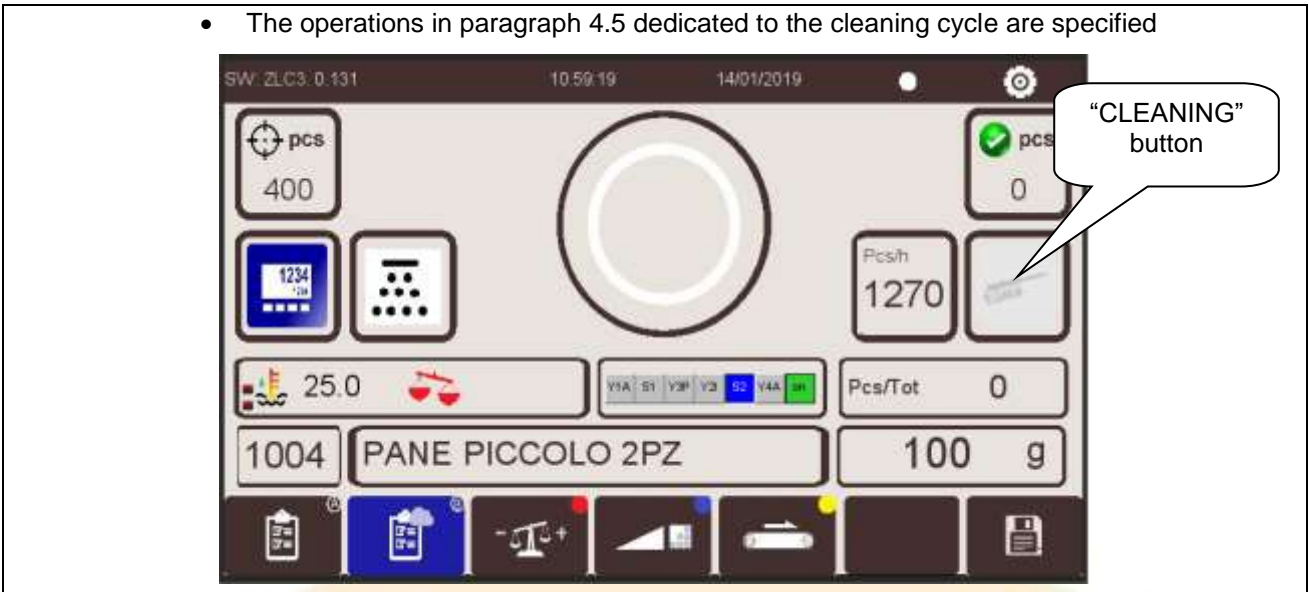

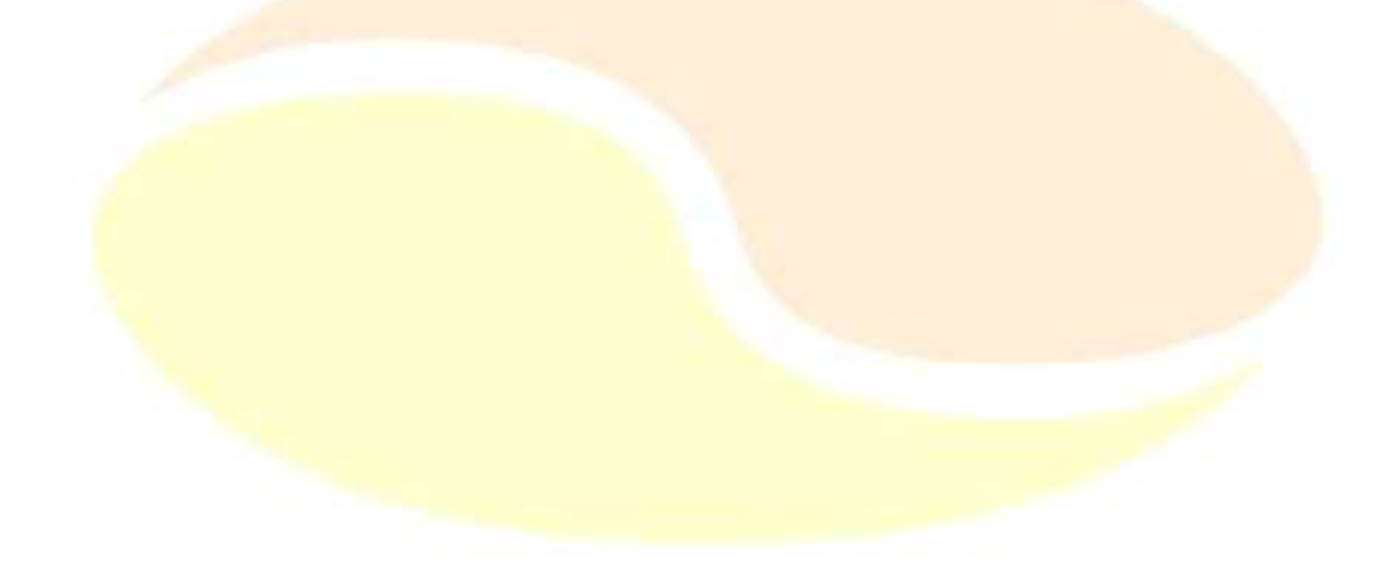

![](_page_22_Picture_1.jpeg)

## **4 START THE PROCESS**

#### 4.1 Start and handling of process (recipe)

From the main screen choose the "RECIPES" button to access the global list of recipes

![](_page_22_Figure_5.jpeg)

![](_page_23_Figure_1.jpeg)

![](_page_23_Figure_2.jpeg)

![](_page_24_Figure_1.jpeg)

![](_page_24_Figure_2.jpeg)

![](_page_25_Picture_1.jpeg)

![](_page_25_Figure_2.jpeg)

![](_page_26_Picture_1.jpeg)

![](_page_26_Figure_2.jpeg)

![](_page_27_Picture_1.jpeg)

![](_page_27_Figure_2.jpeg)

4.4 Edit of an exhisting recipe

![](_page_28_Picture_1.jpeg)

![](_page_28_Figure_2.jpeg)

![](_page_29_Picture_1.jpeg)

#### 4.5 Cleaning cycle

![](_page_29_Figure_3.jpeg)

![](_page_30_Picture_1.jpeg)

![](_page_30_Figure_2.jpeg)

![](_page_31_Picture_1.jpeg)

![](_page_31_Figure_2.jpeg)

![](_page_32_Picture_1.jpeg)

![](_page_32_Picture_2.jpeg)

![](_page_33_Picture_1.jpeg)

![](_page_33_Figure_2.jpeg)

![](_page_34_Picture_1.jpeg)

![](_page_34_Figure_2.jpeg)

![](_page_35_Picture_1.jpeg)

![](_page_35_Figure_2.jpeg)

![](_page_36_Picture_1.jpeg)

![](_page_36_Picture_2.jpeg)

![](_page_37_Picture_1.jpeg)

![](_page_37_Picture_2.jpeg)

![](_page_37_Picture_3.jpeg)

WARNING!

## WARNING! Before closing the casing of the weight chamber, make sure that no objects remain in the weight chamber (rags, brush, brush, etc.); otherwise, the machine could be damaged mechanically, even very seriously, during subsequent start-up. WARNING!

Remember to complete the cleaning operation by starting the machine for a few work cycles to make sure you discharge all the previous dough loaded into the hopper, which is also partially contained inside the weight chamber.

![](_page_38_Picture_1.jpeg)

#### 4.6 EMERGENCY STOP

![](_page_38_Figure_3.jpeg)

![](_page_39_Picture_1.jpeg)

![](_page_39_Figure_2.jpeg)

To resume processing after the intervention of an emergency stop guard, you must restore the action that caused the machine to stop, so respectively;

- Turn the red knurled ring nut of the emergency icon clockwise until it is released;
- Restore the working position of the sensitive ring on the hopper, checking that there is no obstacle to the ring;
- Wait for the motors to cool down.
- Close the access door to the needle roller unit and remove the pasta;
- Place the 'tunnel' casing on the product outlet belt in the working position;
- Place the closed housing of the weight chamber in the working position;
- Put the side cover back in the working position.

After restoring the cause of the emergency, it is necessary to press "RESET" to enable the start of the cycle.

|             | NOTE!                                                                                                    |
|-------------|----------------------------------------------------------------------------------------------------|
|             | The emergency stop of the machine causes the immediate stop of the machine, also interrupting the power supply to the control system of the movements.                                                                              |
| January .   | DO NOT USE THE STOP OF THE MACHINE FOR PURPOSES NOT CONFORMING INEXISTING EMERGENCY SITUATIONS, in order to avoid useless impediments and problems in the production flow of the product.                                           |
| Δ           | WARNING!                                                                                                    |
| <u>/!</u> \ | If, after the restoration of the emergency that caused the machine to stop<br>or not restart, the control panel continues to show the emergency event, switch<br>off the machine and contact the person in charge of the personnel. |

#### 4.7 Internal set up parameters

![](_page_40_Figure_3.jpeg)

![](_page_41_Picture_1.jpeg)

| Description                                                                                                    | View page                                                                                                    |  |  |
|----------------------------------------------------------------------------------------------------|----------------------------------------------------------------------------------------------------|--|--|
| 1.0=coefficientweightsetupCalybra 1.01.1=coefficientweightsetup1.1=coefficientweightsetupCalybra 1.5splitted division1.1=coefficientweight1.3=coefficientweightsetupCalybra 2.5single division1.4=coefficientweight1.4=coefficientweightsetupCalybra 2.5single division1.5=coefficientweight1.5=coefficientweightsetupCalybra 0.22.0=Limit min weightCalybra 1.02.1=Limit max pesoCalybra 1.02.2=Limit min weight2.3=Limit maxweightCalybra 1.52.3=2.4=Limit min weightCalybra 1.5splitted division2.5=Limit maxweightCalybra 2.52.7=Limit max2.6=Limit minweightCalybra 2.52.8=2.7=Limit minweightCalybra 2.52.8=2.8=Limit minweightCalybra 2.52.8=2.9=LimitminweightCalybra 2.52.9= | weight coefficient       g/RPM       1Pcs       2Pcs         CALYBRA 1.0       1.0       78         CALYBRA 1.5       1.1       110       1.2       44         CALYBRA 2.5       1.3       165       1.4       73         CALYBRA 0.2       1.5       14       73         CALYBRA 0.2       1.5       14       73         CALYBRA 1.0       2.0       50       2.1       150         weight limits       g       Min 1Pcs       Max 1Pcs       Min 2Pcs       Max 2Pcs         CALYBRA 1.0       2.0       50       2.1       1150       1400       2.5       1000         CALYBRA 1.5       2.2       90       2.3       2000       2.4       50       2.5       1000         CALYBRA 2.5       2.6       200       2.7       2875       2.8       100       2.9       1380         CALYBRA 0.2       2.10       25       2.11       230       4       5       6       7 |  |  |
| 2 10- Limit min weight Calybra 0 2                                                                                                    |                                                                                                    |  |  |
| 2.11=Limit max weight Calybra 0.2                                                                                                    |                                                                                                    |  |  |
| 3.0=Range "K" min<br>3.1=Range "K" max<br>3.2=Cam sw timer cycle max<br>3.3=Minimum suction time<br>3.4=Maximum suction time<br>3.5=Minimum pressing time<br>3.6=Maximum pressing time<br>3.7=Delay timer "S2"                                                                                                    | Min       Max         K       3.0       0.500       3.1       1.800       %         Tempo fisso ciclo       3.2       2.40       s       s         Tempo Aspirazione       3.3       0.600       3.4       0.600       s         Tempo Pressata       3.5       0.300       3.6       2.000       s         Tempo Rit. S2       3.7       0.100       s         Tempo chiusura EV pressata       3.8       0.100       s         Tempo S1       3.9       0.800       s                                                                                                    |  |  |
| 3.8=Timer block pressing valve<br>3.1=Timing "S1"                                                                                                    | Esc 1 2 3 4 5 6 7 (                                                                                                    |  |  |

![](_page_42_Picture_1.jpeg)

| Description                                                                                                    | View page                                                                                                    |  |  |  |
|----------------------------------------------------------------------------------------------------|----------------------------------------------------------------------------------------------------|--|--|--|
| <ul> <li>4.0=Timer outfeed belt stopping</li> <li>4.1=Timer outfeed belt stopping arresto after cleaning process</li> <li>4.2=Step increase / decrease weight</li> <li>4.3= In case of combination with 'Lybra' is the percentage of the nominal weight of the acceptable weight difference in the evaluation of any correction4.4=Setup velocità nastro di uscita</li> <li>4.5= Production break for weight reset 'Lybra' in case of combination with 'Lybra'</li> </ul> | Tempo stop tappeto ciclo stop4.0001sTempo stop tappeto ciclo pulizia4.1020sStep grammi pulsante4.205gPercentuale peso scarto Lybra4.315%Velocita' tappeto 1Pcs4.4100HzN° Cicli per la pausa di produzione4.5100N°Tempo pausa di produzione4.610sTempo Stop mancanza pasta4.7120s |  |  |  |
| 4.6= Production pause time for<br>weight reset 'Lybra' when<br>combined with 'Lybra'<br>4.7=Timer stop end of production                                                                                                    |                                                                                                    |  |  |  |
| <ul> <li>5.0=Version Calybra</li> <li>5.1=Version weight chamber</li> <li>5.2=Available increasing weight pack</li> <li>5.3=Available selection single or splitted division</li> </ul>                                                                                                    | 5.0       Tipo FR / LT       LT         5.1       Selezione modello       0.2       1.0       1.5       2.5         5.2       Selezione STD / MAG       MAG         5.3       Selezione 1Pcs / 2 Pcs       2 Pcs         Esc       1       2       4       6       7             |  |  |  |
| <ul> <li>6.0=View hydraulic valve lighting during process</li> <li>6.1=Possible insertion of production pause</li> <li>6.2=Possible insertion timer "S1" and "S2"</li> <li>6.3=Second outfeed belt</li> <li>6.4=Activation adjustment "V" belts</li> <li>6.5=Possible lubrication unit</li> </ul>                                                                                                    | Visualizzazione elettrovalvole6.0ONInserimento pausa produzione6.1OFFInserimento timer su S26.2ONInserimento 2° tappeto6.3ONInserimento 2V° tappeto a V6.4ONLubrificazione6.5OFF                                                                                                 |  |  |  |

![](_page_43_Picture_1.jpeg)

| Description                       | View page             |     |            |
|-----------------------------------|-----------------------|-----|------------|
|                                   | Auto / Man            | 7.0 | AUTO       |
| 7.0=Function AUTO/MAN             | Stop mancanza pasta   | 7.1 | OFF        |
| 7.1=Automatic stop end production | Abilita sfarinatore 1 | 7.2 | ON         |
| 7.2=Flour duster Pos.1            | Abilita sfarinatore 2 | 7.3 | OFF        |
| 7.3=Flour duster Pos.2            | Trend + o -           | 7.4 | +          |
| adjustment                        | Parametri di default  | 7   | Default    |
| 7=Download original parameters    | Esc 1 2 3 4           | 5 6 | ASSISTENZA |

| Then you will find the installer service                                                                                                    | pages where you will see useful inf<br>machine                                                                                              | ormation about the operation of the                           |  |  |
|----------------------------------------------------------------------------------------------------|----------------------------------------------------------------------------------------------------|---------------------------------------------------------------|--|--|
| Description                                                                                                    | View page                                                                                                    |                                                               |  |  |
| From the succession of pages<br>described above, by pressing the<br>"SERVICE" icon indicated by the<br>arrow, you can access the pages of<br>control, verification, manual start of<br>the machine: exclusive use of<br>technical staff | Auto / Man<br>Stop mancanza pasta<br>Abilita sfarinatore 1<br>Abilita sfarinatore 2<br>Trend + o -<br>Parametri di default                  | 7.0 AUTO<br>7.1 OFF<br>7.2 ON<br>7.3 OFF<br>7.4 +<br>7 4<br>7 |  |  |
| There are inputs that generate<br>alarms, sensor inputs, to be able to<br>analyze any malfunction in the<br>detection of the inputs of the PLC                                                                                          | are inputs that generate<br>s, sensor inputs, to be able to<br>ze any malfunction in the<br>ion of the inputs of the PLC<br>Esc 1 2 3 4 5 6 |                                                               |  |  |

![](_page_44_Picture_1.jpeg)

![](_page_44_Figure_2.jpeg)

![](_page_45_Picture_1.jpeg)

![](_page_45_Figure_2.jpeg)

![](_page_46_Picture_1.jpeg)

#### 4.8 Area reserved for installers

![](_page_46_Figure_3.jpeg)

![](_page_47_Picture_1.jpeg)

### **5 TROUBLE SHOTTING**

| PROBLEM                                                                                                    | POSSIBLE CAUSE                                          | REMEDY                                                                                                    |  |
|----------------------------------------------------------------------------------------------------|---------------------------------------------------------|----------------------------------------------------------------------------------------------------|--|
| When a program is<br>first selected, the<br>weight selection<br>system installed on<br>the weight chamber<br>does not respond to<br>commands for<br>which the machine<br>is not started. | For some reason the control system has not been started | Try to restart the machine by turning off the main switch installed on the electrical cassette and turning it on again after a pause of at least 10 seconds.                                                                                         |  |
|                                                                                                    | The connector is not well connected to its socket       | Disconnect and reconnect the above connector, as<br>shown in the figure below, then try to restart the<br>machine by turning off the main switch installed on<br>the electrical box and turning it on again after a<br>pause of at least 10 seconds. |  |

![](_page_48_Picture_1.jpeg)

![](_page_48_Picture_2.jpeg)

![](_page_49_Picture_1.jpeg)

| PROBLEM                                     | POSSIBLE<br>CAUSE                               | REMEDY                                              |          |                                                                                                    |                          |
|---------------------------------------------|-------------------------------------------------|-----------------------------------------------------|----------|----------------------------------------------------------------------------------------------------|--------------------------|
|                                             |                                                 | Switch off the machine from its main switch in box! | nstalled | on the electri                                                                                      | cal                      |
|                                             |                                                 |                                                     |          |                                                                                                    |                          |
|                                             | Breakage of<br>the tactile<br>operator<br>papel |                                                     | -        | Remove<br>casing of<br>weight chamb                                                                 | the<br>the<br>er         |
| The touch screen                            |                                                 |                                                     | •        | Pull out<br>electrical<br>connection<br>connector to<br>motor system<br>the automa<br>weight set up | the<br>the<br>of<br>atic |
| contr <mark>ol panel</mark><br>doesn't work | Error in its connection to                      |                                                     | •        | Manually set<br>breaking weig                                                                       | the<br>ht                |
| unymore                                     | the control<br>PLC                              |                                                     | •        | Lock<br>adjustment<br>made                                                                          | the                      |
|                                             |                                                 |                                                     | •        | Start<br>machine<br>pressing<br>START button                                                        | the<br>by<br>the<br>l    |